# Login as superadmin when SSO is enabled globally

753 Jisna Joseph November 22, 2024 Features & Functionalities 377

## How to login as superadmin user when SSO is enabled?

**Overview:** This article helps superadmin user (user account created at the time of installation) to login to GUI while using SSO.

### METHOD 1

**Step 1:** Add the superadmin user(user account created at the time of installation) in Ezeelogin to <u>SSO</u> with the exact username and Email address as used in Ezeelogin.

| Ezeelogin               |                   | Welcome, Administrator Logout |
|-------------------------|-------------------|-------------------------------|
| t≣ Servers              | Ertit I Iser      |                               |
| 🖬 Web Portais           | First Name        | Last Name                     |
| 1 Users 🔻               | Administrator     |                               |
| ► User Groups           | Username 🛙 🚽      | Email                         |
| Authentication Log      | admin             | steve@gmail.com               |
| ► SSH Log               | - User Group      | Status                        |
| RDP Recording           | Admins            | Active Suspended              |
| SCP Log                 | T MINING          |                               |
| ▶ Web Proxy Log         | Expire 🕑          | Command Guard 🥥               |
| Web Proxy Activity      | Never 🛊           | None 🗘                        |
| Web Activity            | Limit IPs 🐵       | Allow                         |
| Shell Activity          |                   |                               |
| Server Activity         |                   | Virtual Shell 🥝               |
| Work Summary            | Allowed IPs @     | ×                             |
| ► Status                |                   | Pass User Through 🥹           |
| Access Control          | SSH Private Key 😨 | No \$                         |
| ♥ <sub>o</sub> Settings |                   | SSH Key Passphrase 💀          |
| Cluster                 |                   |                               |
| Command Guard           |                   | LDAP V                        |
| Account                 | Sub SSH User 🥹    | Deserved Deserved Baseline    |

Ensure that the superadmin user's email address in Ezeelogin matches the email used in SSO, as Ezeelogin uses email for user verification by default.

**Step 2:** Once the superadmin user has been added to SSO with the exact username and email address, they should be able to log in using <u>SSO</u>.

#### METHOD 2

This is an alternative method where you can log in without <u>SAML authentication</u>. We are not disabling the SAML here, instead users can login without SAML authentication with the provided url.

**Step 1:** Navigate to **Settings -> SAML -> Advanced option -> Enable Allow Internal Authentication**.

| Ezeelogin                          |           |                                                                                                    | Welcome, Administrator Logout                                                                                   |
|------------------------------------|-----------|----------------------------------------------------------------------------------------------------|----------------------------------------------------------------------------------------------------|
| ≣ Servers ►                        | State of  |                                                                                                    |                                                                                                    |
| 📕 Web Portals                      |           | SAML Service Provider (SP) into                                                                                 | S                                                                                                    |
| tt. Llaara                         |           | Metadata URL                                                                                                    | https://cloudweg.com/ezlogin/index.php/metadata                                                                 |
| IX Users                           |           | Entity ID                                                                                                    | https://cloudweg.com/ezlogin/                                                                                   |
| Access Control                     |           | Single Legeut Service URL                                                                                       | https://cloudweg.com/eziogin/index.php/auth/acs                                                                 |
| 🍫 Settings 🛛 🔻                     |           | Single Logout Service OKL                                                                                       | nups.incloudweg.com/ez/ogin/index.php/adur/sio                                                                  |
| <ul> <li>General</li> </ul>        | Gin.      | SAML Identity Provider (IdP) Settings                                                                           | 0                                                                                                    |
| <ul> <li>Branding</li> </ul>       | 1         |                                                                                                    |                                                                                                    |
| <ul> <li>Control Panels</li> </ul> |           | Azure AD Settings                                                                                               | •                                                                                                    |
| ► Data Centers                     | 1         |                                                                                                    |                                                                                                    |
| ► API                              |           | Advanced                                                                                                    |                                                                                                    |
| ► LDAP                             |           | Strict @                                                                                                    | Debug 🐵                                                                                                    |
| FIDO2                              | N.        |                                                                                                    | ×                                                                                                    |
| ► RADIUS                           |           | Compress Requests 💿                                                                                             | Compressed Responses @                                                                                          |
| ► SIEM                             |           |                                                                                                    |                                                                                                    |
| ▶ Server Fields                    | 146.5     | Encrypted Name ID 🥹                                                                                             | Sign Authentication Requests 🥹                                                                                  |
| 🛞 Cluster                          |           | ×                                                                                                    | ×                                                                                                    |
| Command Cound                      |           | Sign Logout Requests 🐵                                                                                          | Signed Logout Responses @                                                                                       |
| Command Guard                      |           | ×                                                                                                    | ×                                                                                                    |
| 😭 Account 🔹 🕨                      |           | Sign Metadata 🕢                                                                                                 | Want Signed Messages 🐵                                                                                          |
| 🛇 Help 🕨 🕨                         |           | ×                                                                                                    | ×                                                                                                    |
| Licansa                            | 94. g     | Want Encrypted Assertions 🞯                                                                                     | Want Encrypted Name ID 😡                                                                                        |
|                                    |           | ×                                                                                                    | X                                                                                                    |
|                                    |           | Want Signed Assertions 🥹                                                                                        | Want XML Validation 🚳                                                                                           |
| - Prevened by                      | 1.1       | X                                                                                                    |                                                                                                    |
| ezeelogin.com                      |           | Relay Destination Validation                                                                                    | Match Destination Strictly                                                                                      |
|                                    |           |                                                                                                    |                                                                                                    |
|                                    | N N       | Beiest Uncelleited Beenenees with InBeenenee Te                                                                 |                                                                                                    |
|                                    |           |                                                                                                    |                                                                                                    |
|                                    |           |                                                                                                    |                                                                                                    |
|                                    | 140.00    | Name ID Format 🥶                                                                                                | Organization Name 🤎                                                                                             |
|                                    |           | um:oasis:names.tc:SAWL:1.1.nameio-format.emaiiAdoress                                                           |                                                                                                    |
|                                    |           | Organization Display Name 🥹                                                                                     | Organization URL 🧐                                                                                              |
| * // *                             |           |                                                                                                    |                                                                                                    |
|                                    |           | Technical Contact Name 🥹                                                                                        | Technical Contact Email 🥹                                                                                       |
|                                    |           |                                                                                                    |                                                                                                    |
|                                    | Grig.     | Support Contact Name 💚                                                                                          | Support Contact Email 🥯                                                                                         |
|                                    |           |                                                                                                    |                                                                                                    |
| *                                  |           | Signature Algorithm 🥹                                                                                           | Digest Algorithm 🥥                                                                                              |
|                                    | 11        | http://www.w3.org/2001/04/xmldsig-more#rsa-sha512                                                               | http://www.w3.org/2001/04/xmlenc#sha512                                                                         |
|                                    |           | Service Provider Certificate 💿                                                                                  | Service Provider Private Key 😨                                                                                  |
|                                    | i.        |                                                                                                    |                                                                                                    |
|                                    | A.        |                                                                                                    |                                                                                                    |
|                                    |           |                                                                                                    | 4                                                                                                    |
|                                    |           | New Service Provider Certificate 🤨                                                                              | Allow Internal Authentication 🥹                                                                                 |
|                                    | The State |                                                                                                    | Internal Auth URL: https://cloudweg.com/ezlogin/index.phn/auth/login/1                                          |
| • •                                | ~         |                                                                                                    |                                                                                                    |
|                                    |           |                                                                                                    |                                                                                                    |
|                                    | a state   | the second second second second second second second second second second second second second second second se | A CONTRACT OF A CONTRACT OF A CONTRACT OF A CONTRACT OF A CONTRACT OF A CONTRACT OF A CONTRACT OF A CONTRACT OF |

**Step 2:** After enabling **Allow Internal Authentication**, you will receive an internal auth URL from which you can log in without SAML authentication for Ezeelogin users.

| Ezeelogin |
|-----------|
| Username  |
| Password  |
| Login     |
|           |
|           |
|           |

## **Related Articles:**

Integrating SSO/SAML with Ezeelogin PAM

Online URL:

https://www.ezeelogin.com/kb/article/login-as-superadmin-when-sso-is-enabled-globally-753.html